## Como verificar a diferença do estoque físico e ajustar com o estoque do sistema?

Neste passo a passo vamos ensinar como verificar a diferença do estoque físico e ajustar o estoque do sistema de acordo com ele. O estoque físico inclui materiais e produtos presentes na loja e estoque do sistema são materiais e produtos cadastrados no nosso sistema.

Lembre-se de que para realizar os passos a seguir é necessário estar conectado com uma conta com acesso ao cadastro de produtos.

Para entrar no cadastro de produtos, você deverá clicar em "Cadastro" e em seguida selecionar o submenu "Produtos".

×

Uma vez dentro do cadastro de produtos, basta clicar em "Informar estoque físico" para inserir os valores de estoque do produto.

×

Dentro da tela de alteração do estoque você pode informar o estoque físico, bem como verificar a diferença e a quantidade de perda.

×

Ao selecionar a opção "Salvar", no final da página você acionará uma tela que para verificar se os ajustes devem ou não ser salvos.

×

Ao clicar em "Sim" os dados serão salvos, efetuando as

alterações no estoque do produto.

No menu "Relatórios", "Produtos" e enfim "Movimentação de estoque";

×

Dentro deste relatório é possível visualizar uma coluna de perdas.

×

Bem como os totalizadores, onde é possível verificar o estoque total e o total de perdas.

×

Dúvidas ou problemas entre em contato com o suporte.

Boas vendas!